## Flow Seasons - Vertical Life Regisztracios útmutató

Nyissátok meg az alábbi oldalt, mely a szükséges felületre irányít titeket.

## https://results.vertical-life.info/users/login

A verseny felület nem egyezik a Vertical Life App-al, így böngészőt használj!

Az oldal megnyitása után kattints a <u>Sign In</u> gombra a jobb felső sarokban, a <u>Register</u> gombra nyomva készítsd el regisztrációd a lap alján.

| Survey Survey S | 13:00                                                                                      | 11 4G 29     | 13:01                                                                                                 | <b>.</b> 11 4G <b>29</b>  |
|----------------------------------------------------------------------------------------------------|--------------------------------------------------------------------------------------------|--------------|----------------------------------------------------------------------------------------------------|---------------------------|
| Events Rankings     SIGN IN     English     Username or email     Username or email     Password     Password     Or Location:   Bp (HUN)     Date:   28/02/2025 - 03/03/2025   Ør Registration deadline:   03/03/2025, 06:00 GMT+1     Closed     Scorecard     New us ? Register                                                                                                    |                                                                                            | Sign in      |                                                                                                    |                           |
| <ul> <li>SIGN IN English ▼</li> <li>SIGN IN English ▼</li> <li>Username or email</li> <li>Password</li> <li>Password</li> <li>Comparing the signed in English ▼</li> <li>Password</li> <li>Comparing the signed in English ▼</li> <li>Sorecard</li> <li>Scorecard</li> <li>Sign in with Facebook</li> <li>Sign in with Apple</li> <li>New us ? Register</li> </ul>                                                                                                    | Events R                                                                                   | ankings      |                                                                                                    |                           |
| <ul> <li>Flow Teszt Március</li> <li>Boulder</li> <li>Date:<br/>28/02/2025 - 03/03/2025</li> <li>Registration deadline:<br/>03/03/2025, 06:00 GMT+1 Closed</li> <li>Scorecard</li> <li>Scorecard</li> <li>New us ? Register</li> </ul>                                                                                                    | ÷                                                                                          |              | SIGN IN<br>Username or email                                                                          | English 🔻                 |
| Date:   28/02/2025 - 03/03/2025   Registration deadline:   03/03/2025, 06:00 GMT+1 Closed   Scorecard Scorecard New us ? Register                                                                                                    | Flow Teszt Március                                                                         |              | Password                                                                                              | •                         |
| Scorecard New us ? Register                                                                                                    | Date:<br>28/02/2025 - 03/03/2025<br>Registration deadline:<br>03/03/2025, 06:00 GMT+1 Clos | sed          | Forge<br>Sign In<br>Sign in with Facebo                                                               | ot Password?              |
| You must be registered and signed in to view your scorecard.                                                                                                    | Scorecard<br>You must be registered and signed in<br>scorecard.                            | to view your | Sign in with Apple                                                                                    |                           |
| Data protection / Privacy Policy<br>From Vertical-Life<br>Your Vertical-Life account allows you to easily login to all o<br>vlatka.vertical-life.info                                                                                                    | □ □ □ results.vertical-life.in                                                             | fo Č<br>D C  | Data protection / Privacy Poli<br>From Vertical-Life<br>Your Vertical-Life account allows you to easi | cy<br>ly login to all our |

Miután kész vagy a regisztrációval, e-mail címedre egy megerősítő levelet fogsz kapni.

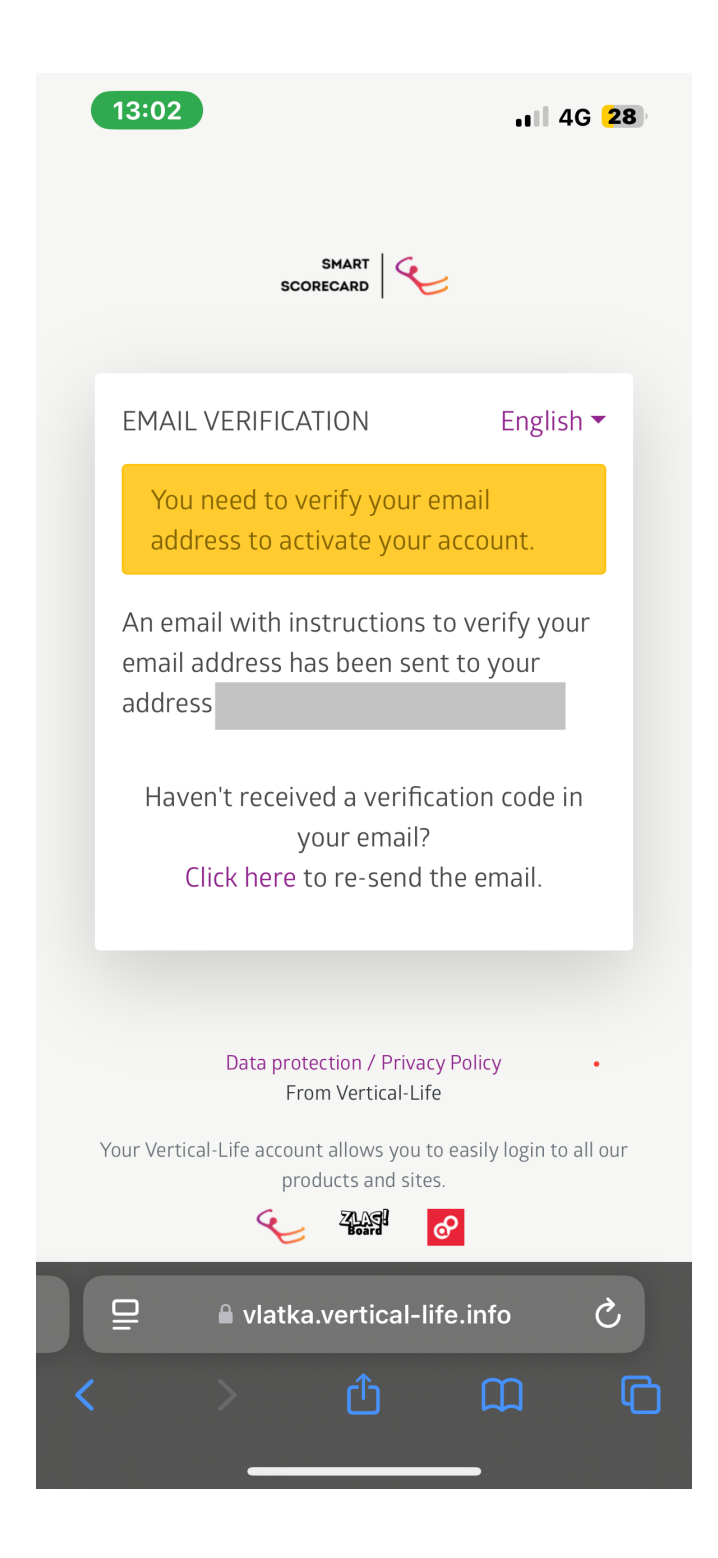

Ne felejtseket el e-mail címetek Spam mappáját is ellenőrizni!

Vissza igazolás után nyissátok meg a korábbi linket, (<u>https://results.vertical-life.info/users/login</u>) majd ismét kattintsatok a jobb felső sarokban a <u>Sign In</u> gombra.

| 13                 | 8:00                                              | <b>11 4G 29</b> |
|--------------------|---------------------------------------------------|-----------------|
| SI                 |                                                   | Sign in         |
|                    | Events                                            | Rankings        |
| ¢                  |                                                   |                 |
| BHART<br>SCORECARD | Flow Teszt Március Boulder                        |                 |
| 0                  | <b>Location:</b><br>Bp (HUN)                      |                 |
|                    | <b>Date:</b><br>28/02/2025 - 03/03/2025           |                 |
|                    | Registration deadline:<br>03/03/2025, 06:00 GMT+1 | Closed          |
|                    | 0 01                                              |                 |

## Scorecard

You must be registered and signed in to view your scorecard.

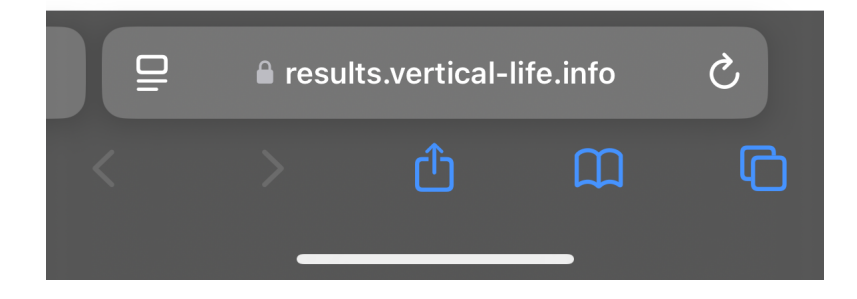

Bejelentkezés után, <u>az oldalon található keresőbe</u> írjátok be, hogy Flow, és máris látni fogjátok az idei Seasons első fordulóját!

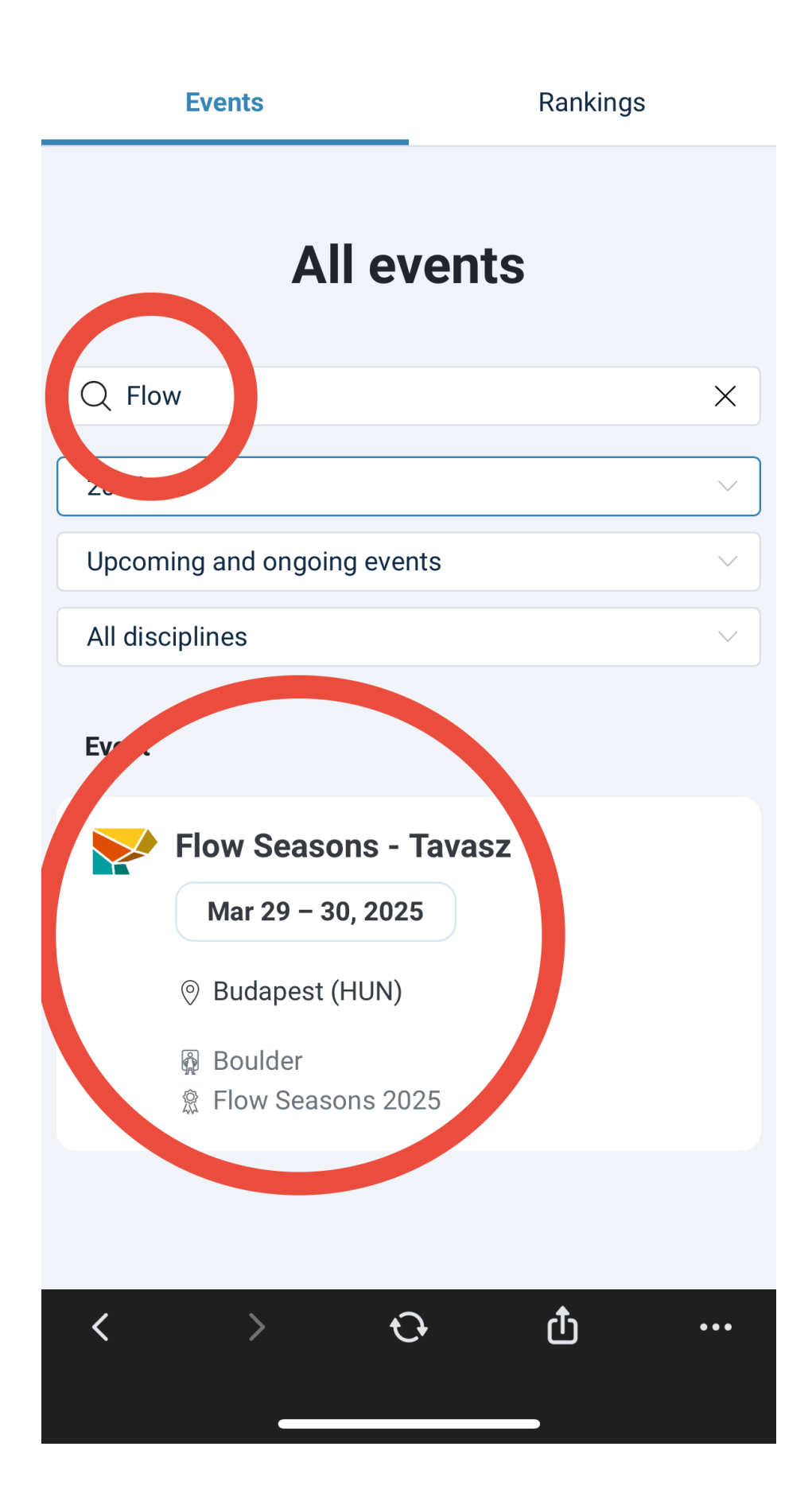

Az esemény kiválasztása után a Register for event opciót kell választanotok.

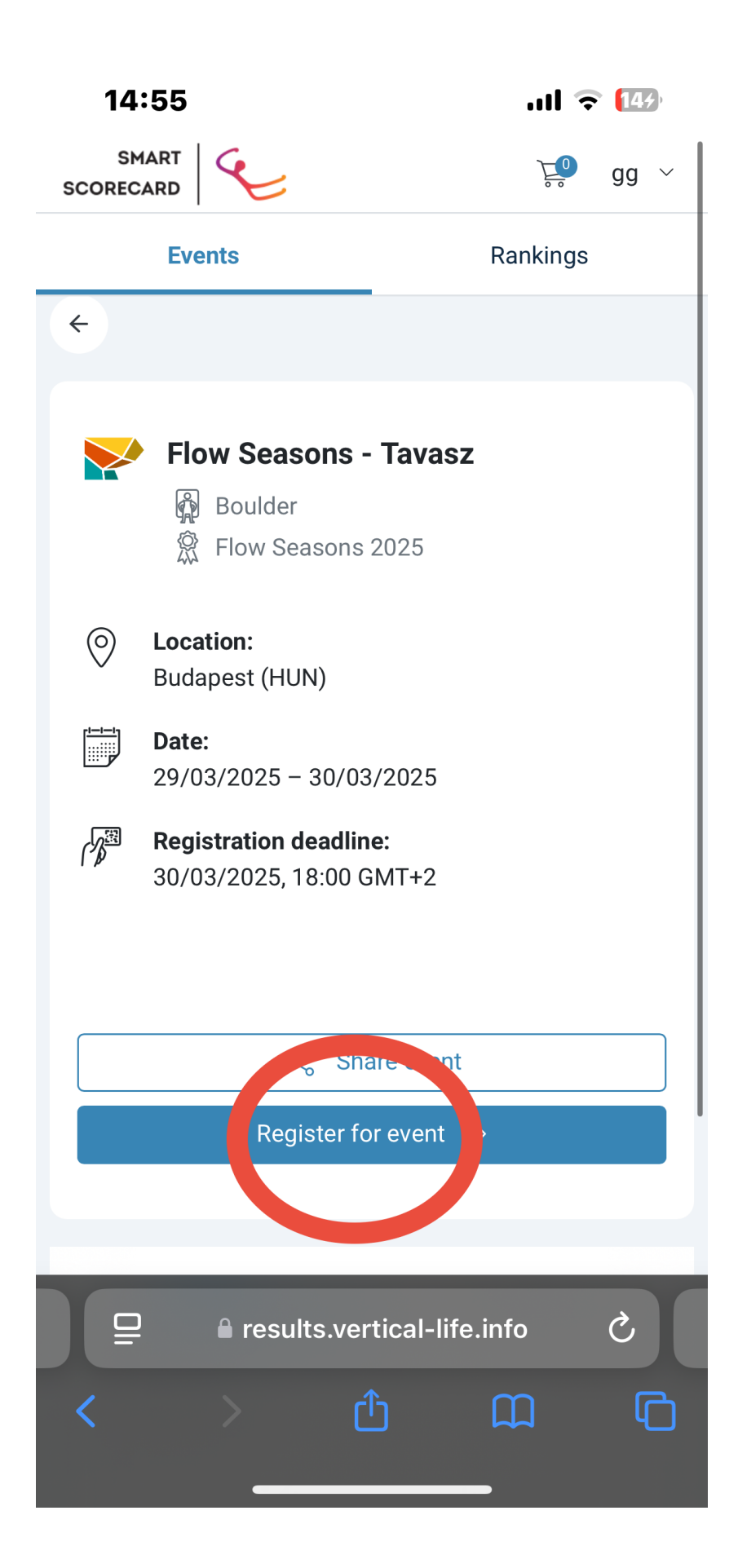

Amennyiben az első belépéskor az oldal nem kínálta fel a versenyzői kártya készítését, itt a Create athlete profile - ra kattintva megtehetitek, így a következő fordulóknál ezt a kártyát tudjátok használni.

| 14:55                                      |                                                | ul 3                               | 14/  |
|--------------------------------------------|------------------------------------------------|------------------------------------|------|
| SMART<br>SCORECARD                         |                                                |                                    | gg ∨ |
| Events                                     |                                                | Rankings                           |      |
| \$\langle\$                                | Share eve                                      | nt                                 |      |
| Regis                                      | ter for event                                  |                                    |      |
| Boulder competiti                          | ion                                            |                                    |      |
| Name 💂                                     | Ticke                                          | t price                            |      |
| You need to o<br>before<br>+ Cre           | create an atl<br>you can reg<br>eate athlete p | nlete profile<br>ister.<br>profile |      |
| + Add another athlete                      |                                                |                                    |      |
| Show quotas and registrations requirements |                                                |                                    |      |
| Boulder                                    |                                                | Info                               |      |
| ☐ Presults.vertical-life.info C            |                                                |                                    |      |
| < >                                        | Û                                              | <u>ш</u>                           | G    |

Sikeres versenyzői kártyával az alábbi felületet fogjátok látni, feltüntetve a profilotokkal.

| 14:57                                                                                       | ull 🗢 <mark>1</mark> 64) |  |  |
|---------------------------------------------------------------------------------------------|--------------------------|--|--|
| SMART<br>SCORECARD                                                                          | ∑_0 gg ∨                 |  |  |
| Events                                                                                      | Rankings                 |  |  |
| ≪° Share                                                                                    | e event                  |  |  |
| Register for o                                                                              | event 🗸                  |  |  |
| Boulder competition                                                                         |                          |  |  |
| Name 🔷                                                                                      | Ticket price             |  |  |
| geza geza<br>Select ∨                                                                       | € -<br>Register          |  |  |
| <ul> <li>Add another athlete</li> <li>Show quotas and registrations requirements</li> </ul> |                          |  |  |
| Boulder                                                                                     | Info                     |  |  |
| Kezdő - Női                                                                                 | F                        |  |  |
| ☐ eresults.vertical-life.info Ċ                                                             |                          |  |  |
| <b>〈</b> 〉 ①                                                                                |                          |  |  |

A <u>Select</u> Gombra kattintva válasszatok ki a kategóriátokat, majd jobb oldalon ismét a Select gombbal a csoportot amibe jelentkezni szeretnétek!

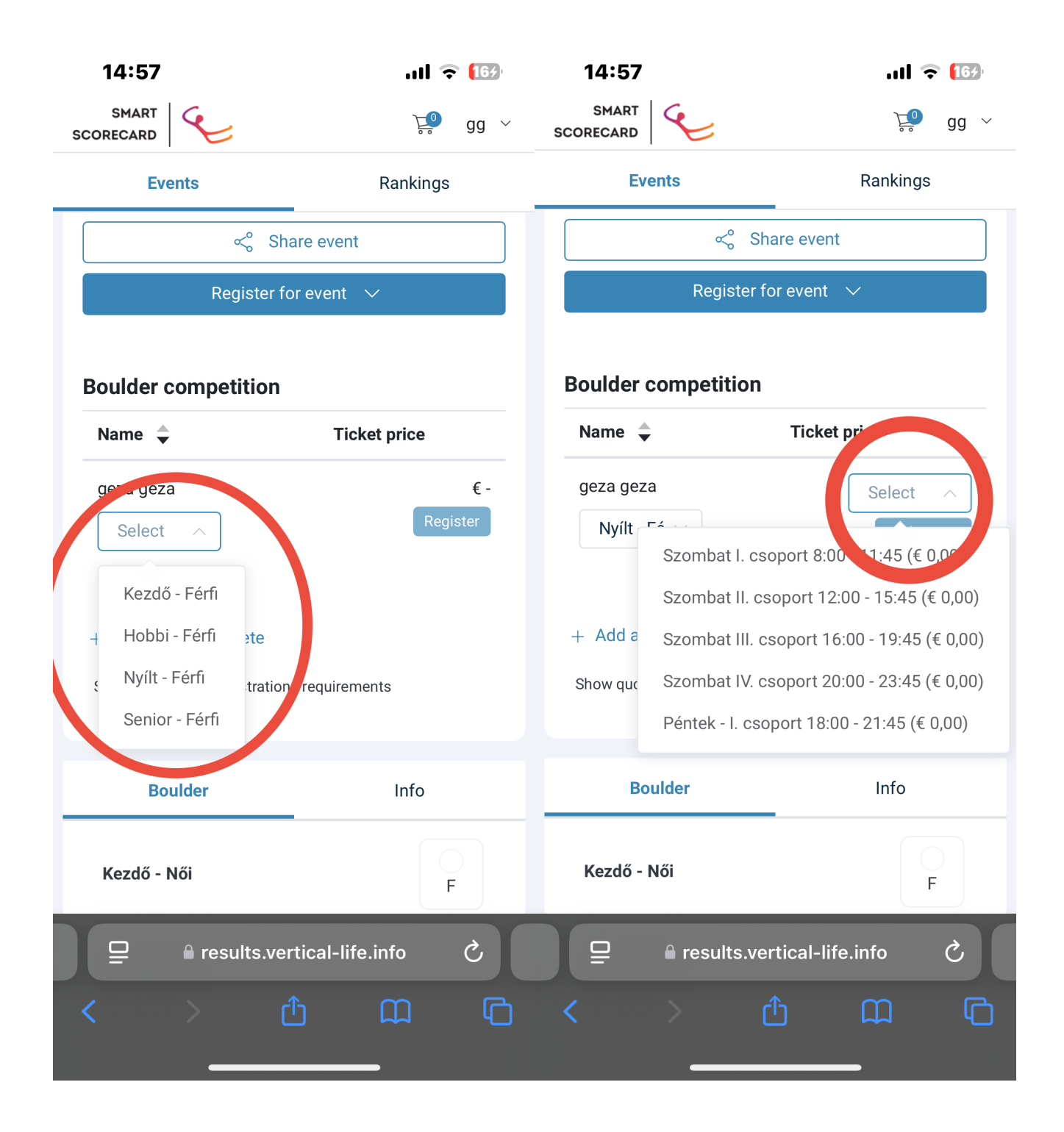

Kategóriátok és csoportotok kiválasztása után, a sikeres jelentkezéshez nyomjatok az Add to Cart gombra, ezt követően pedig a Go to Cart -ra.

| 14:57                                                                                | ull ᅙ <b>(</b> 779)   | 14:57                                                                                       | ull ᅙ (173)   |
|--------------------------------------------------------------------------------------|-----------------------|---------------------------------------------------------------------------------------------|---------------|
|                                                                                      | ک <mark>و</mark> ں گھ | SMART C                                                                                     | <b>2</b> aa ~ |
| Events                                                                               | Rankings              | Athlete added to cart. Don't forget to check out.                                           | ×             |
| ≪° Share                                                                             | event                 | ≪° Share event                                                                              |               |
| Register for ev                                                                      | vent 🗸                | Register for event 🗸 🗸                                                                      |               |
| Boulder competition                                                                  |                       | Boulder competition                                                                         |               |
| Name 🔷 T                                                                             | ïcket price           | Name 🔷 Ticket price                                                                         |               |
| geza geza<br>Nyílt - Fé \vee                                                         | Add to cart           | geza geza Szombat IV. csoport 20:0<br>Nyílt - Férfi <sup>(€ 0,00)</sup>                     | Go to cart    |
| <ul> <li>+ Add another athlete</li> <li>Show quotas and registrations re-</li> </ul> | quirements            | <ul> <li>Add another athlete</li> <li>Show quotas and registrations requirements</li> </ul> |               |
| Boulder                                                                              | Info                  | Boulder II                                                                                  | nfo           |
| Kezdő - Női                                                                          | F                     | Kezdő - Női                                                                                 | F             |
| ☐                                                                                    | al-life.info Č        | e results.vertical-life.info                                                                | 5             |
| < > 企                                                                                |                       | < > ① 瓜                                                                                     | ) (C          |

## Ne feledjétek!

Ezek után a **Proceed To check out** gomb megnyomásával véglegesítitek a jelentkezéseteket!

14:57

.ul 🗢 🚺

ि Cart

Х

**Flow Seasons - Tavasz** 29/03/2025 - 30/03/2025 Budapest (Hungary)

geza geza **Szombat IV. csoport 20:00 - 23:45 (€ 0,00)** ×

To pay:

€ 0,00

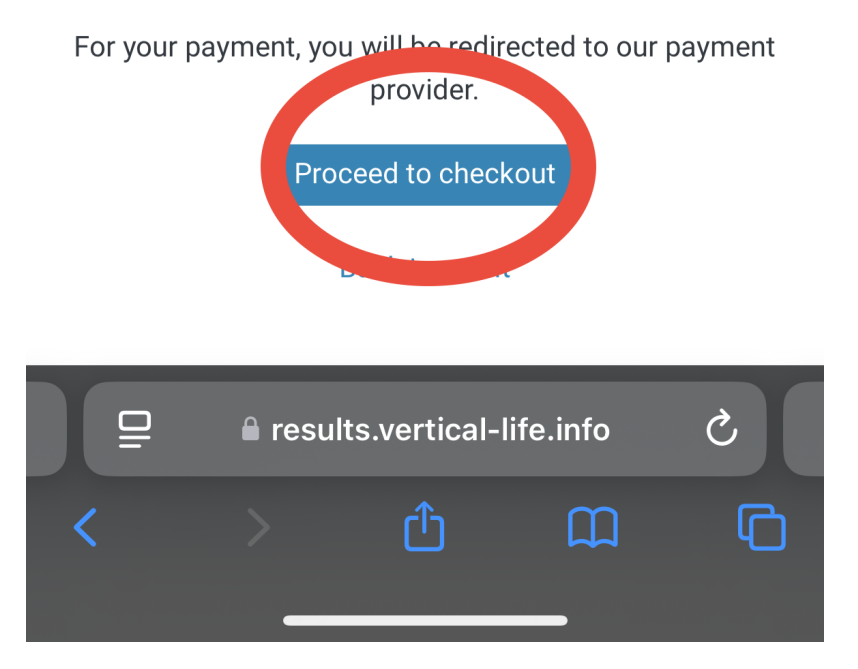

Sikeres jelentkezésetek után, a lap aljára görgetve találjátok a Back to event gombot, erre kattintva nyitjátok meg a felületet, ahol a jelentkezési határidő és csoport regisztrációtok látszik.

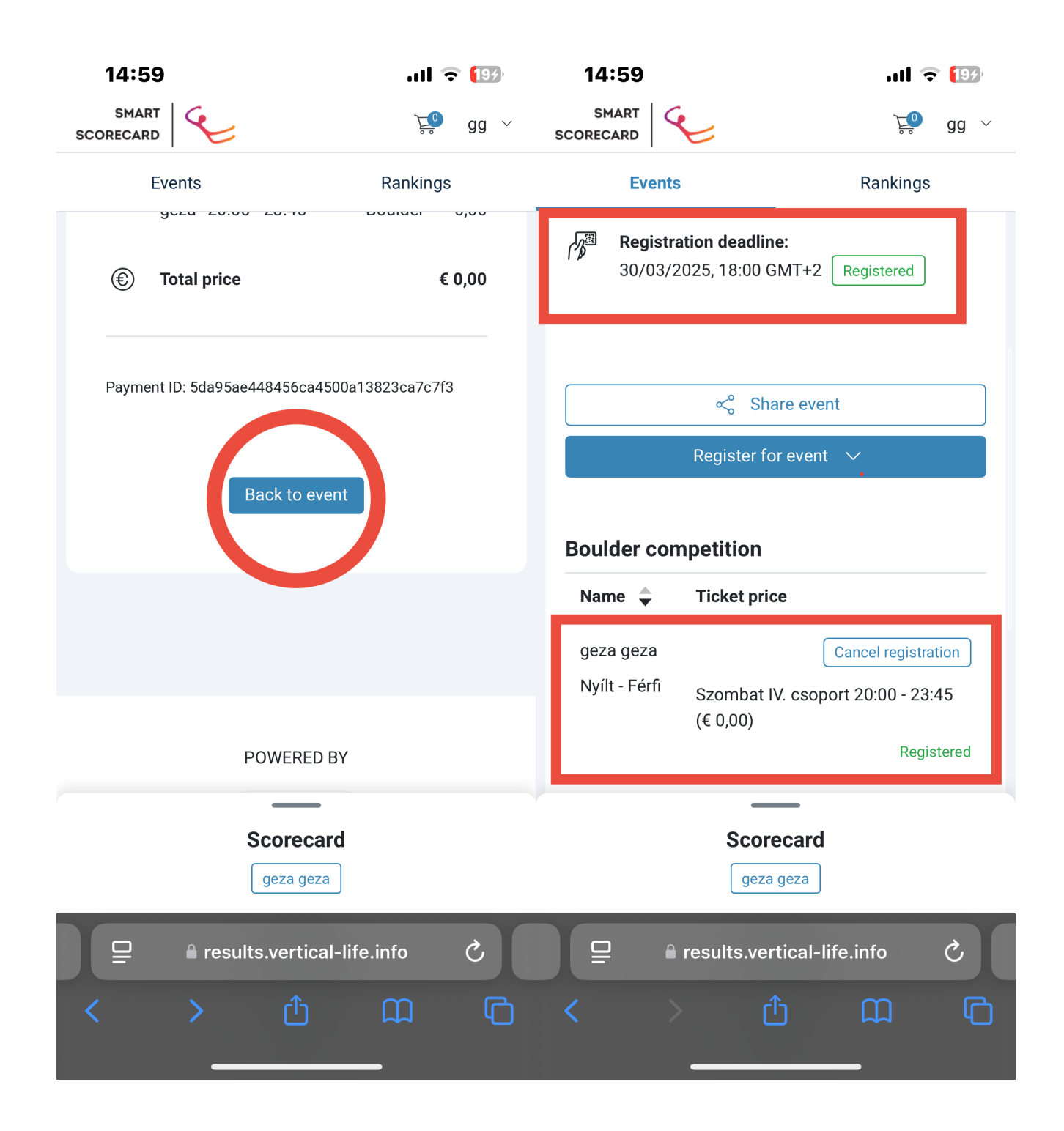

Így készen is álltok a versenyeredményeitek regisztrálására a csoportotok ideje alatt!

Ennek eléréséhez húzzátok fel a Scorecard lapfület, az oldal alsó részről!

| 14:59                                      | ull 🗢 🔝             | 18:14                                                           | .11 🎅 🚱                                                           |
|--------------------------------------------|---------------------|-----------------------------------------------------------------|-------------------------------------------------------------------|
| SMART SCORECARD                            | 📜 gg 🗸              | SCORECARD                                                       | <mark>⊌s</mark> gg ∨                                              |
| Events                                     | Rankings            |                                                                 | _                                                                 |
|                                            |                     | Flow Seaso                                                      | ons - Tavasz                                                      |
| Registration deadline:                     |                     | geza                                                            | ageza                                                             |
| 30/03/2025, 18:00 GMT+2                    | Registered          | geza                                                            | geza                                                              |
|                                            |                     | Boulder Nví                                                     | Flow Seasons -                                                    |
|                                            |                     | S                                                               | Tavasz                                                            |
| ≪° Share ever                              | nt                  |                                                                 |                                                                   |
| Register for event                         |                     | RANK: -/-                                                       | SCORE: -                                                          |
|                                            |                     |                                                                 |                                                                   |
| Boulder competition                        |                     | This round hasn't started yet (s<br>Please talk to the judge if | tartlist has not been generated).<br>you think this is a mistake. |
|                                            |                     |                                                                 |                                                                   |
|                                            |                     |                                                                 |                                                                   |
| geza geza                                  | Cancel registration |                                                                 |                                                                   |
| Nyílt - Férfi Szombat IV. csop<br>(€ 0,00) | ort 20:00 - 23:45   |                                                                 |                                                                   |
|                                            | Registered          |                                                                 |                                                                   |
|                                            |                     |                                                                 |                                                                   |
| Scorecard                                  |                     |                                                                 |                                                                   |
| geza geza                                  |                     |                                                                 |                                                                   |
| P 🔒 results.vertical-li                    | ife.info Č          | ☐ 🔒 results.ve                                                  | rtical-life.info Č                                                |
| <u>د ک</u>                                 | щ Г                 | <b>،                                    </b>                    | ή μ Γ                                                             |
|                                            |                     |                                                                 |                                                                   |

Sikeres verseny regisztrációt kívánunk!